### 1. 共有ドライブへアクセスする。

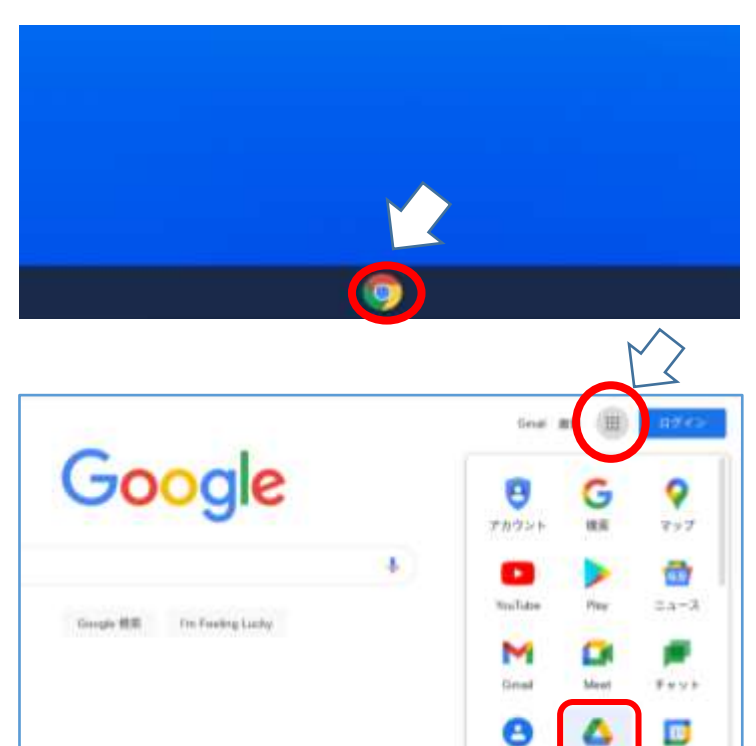

# 手順① 端末を立ち上げ,Googleのボタンをクリ ックし,インターネットの検索サイト (Googleの検索画面)を立ち上げる。

## 手順②

画面右上の、アプリコマンドをクリックし、アプリー覧を開く。その後、ドライブをクリックして開く。

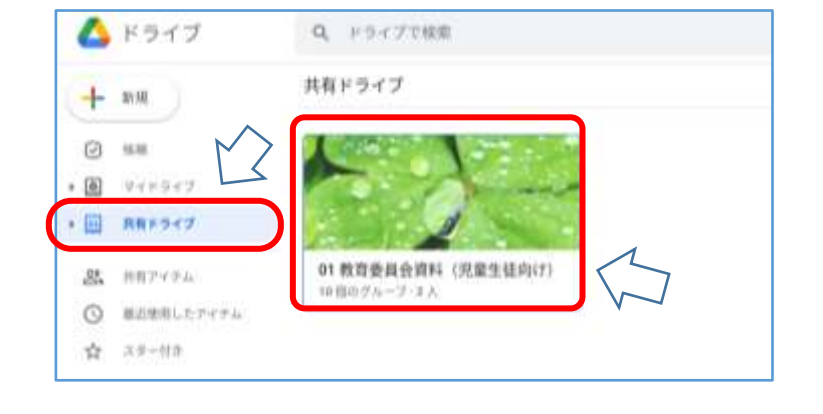

课机式

1947

# 手順③

画面左の、「共有ドライブ」をクリックする。

左のような画面が表示されたら手順④へ 表示されない場合は、手順⑪へ

#### 手順④

「O1 教育委員会資料(児童生徒向け)」 をクリックする。

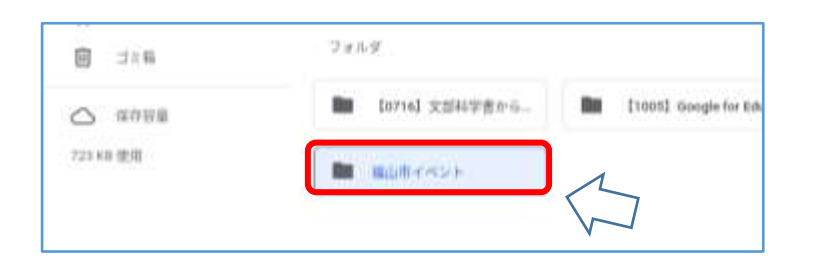

| 手順⑤  |                |
|------|----------------|
| 「福山」 | 市イベント」のフォルダをクリ |
| する。  | 中に資料が入っている。    |

ック

### 2. 資料をダウンロードする

(家庭に Wi-Fi 環境が無い場合や、共有ドライブへのアクセスに不慣れな場合など活用して下さい。)

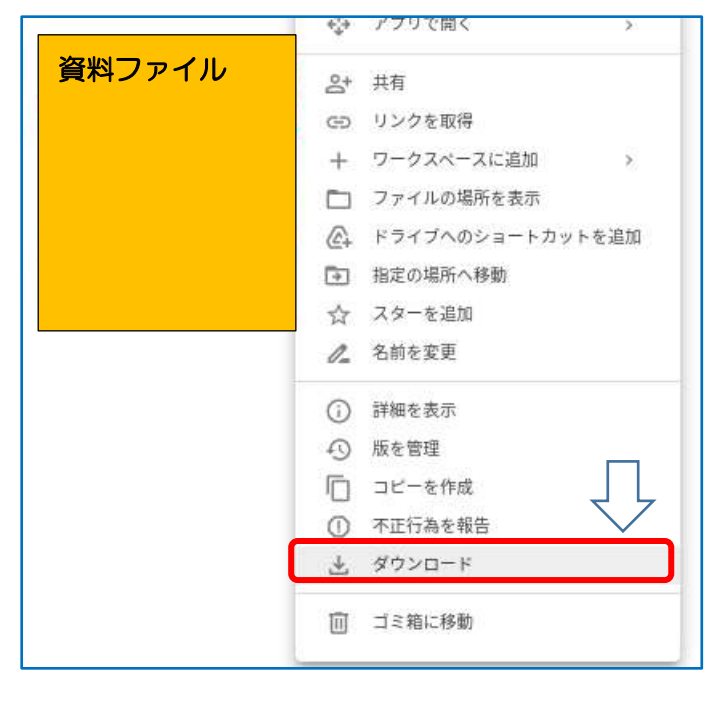

手順⑥

画像の上で右クリック(2本指でクリッ ク)し、「ダウンロード」を選択する。

3. ダウンロードしたファイルの保存場所を確認する

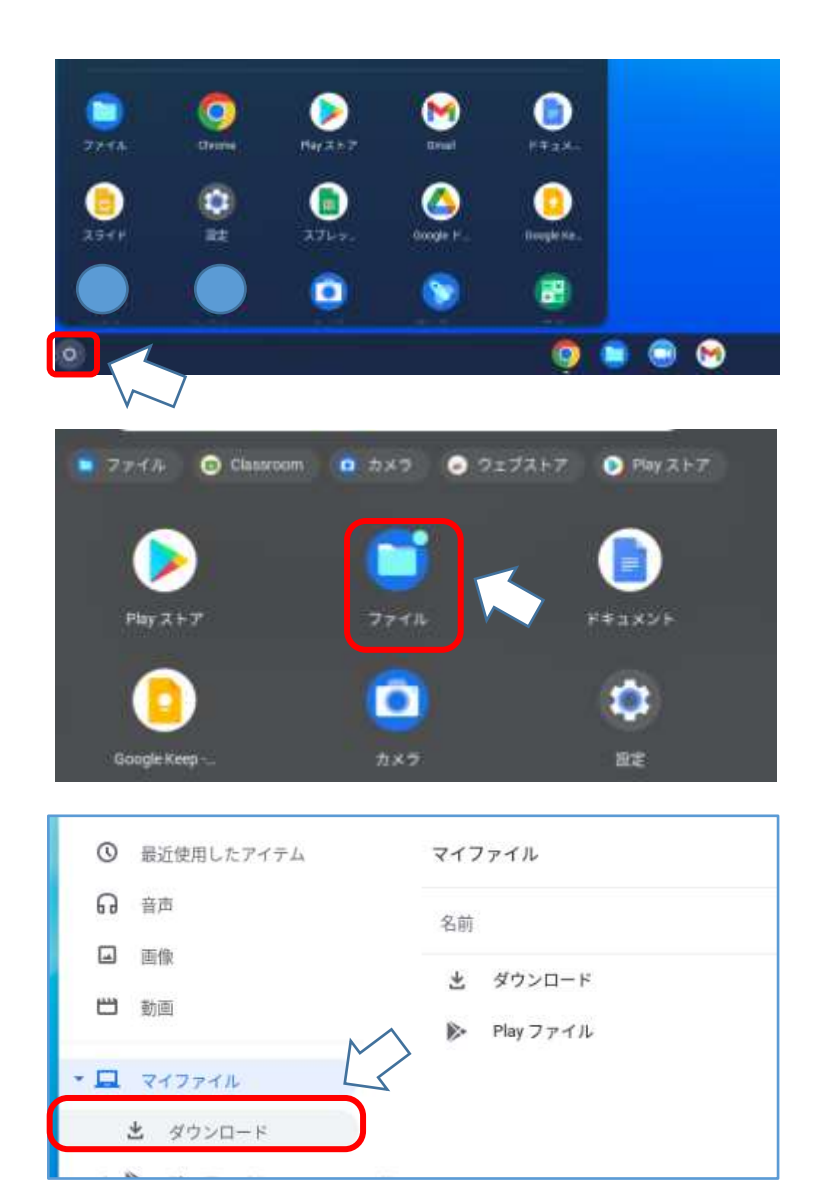

| 手順⑦                 |  |  |
|---------------------|--|--|
| ホーム画面に戻り、画面下のバー左横にあ |  |  |
| る白い円の部分をクリックし、アプリー覧 |  |  |
| 画面を開く。              |  |  |

手順8 アプリの中から、「ファイル」をクリック する。

手順⑨ マイファイル内の「ダウンロード」をクリ ックする。

| 0   | 最近使用したアイテム | マイファイル > ダウンロード                     |
|-----|------------|-------------------------------------|
| ຄ   | 9.0t       | 5.02                                |
|     | 8.9        | Surrounded 2003 10 14 87 44 47 eres |
|     | 81-31      | Screenshin 2021-10-14 07.46.41 grg  |
| - 🗆 | マイファイル     | $\square$                           |

手順⑩ 対象のファイルをクリックすると、資料を 見ることができる。

4. 共有ドライブをクリックしてもフォルダが表示されない場合の手順

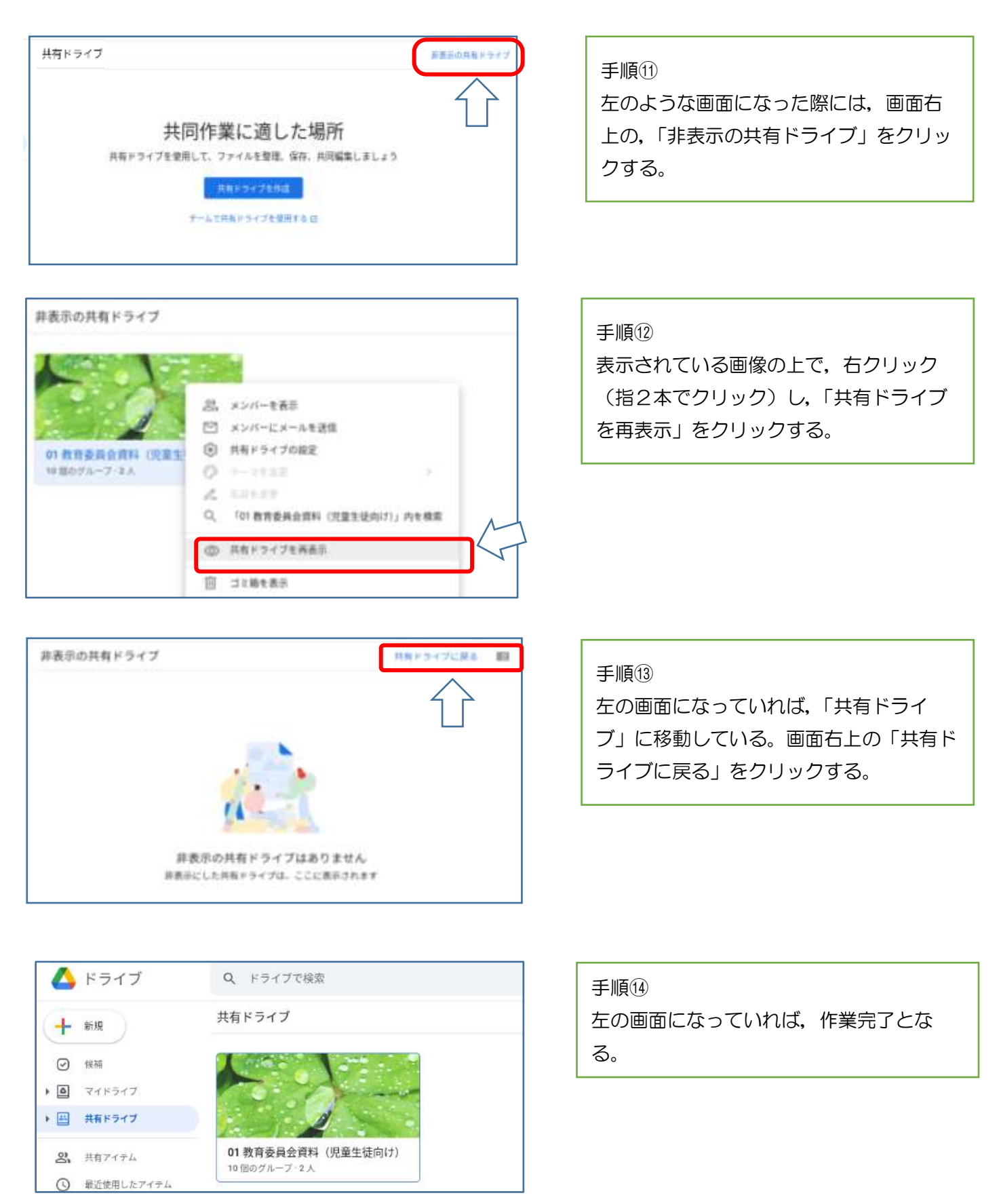